(1)申請後、保健所の確認結果のメールが、登録してあるメールアドレスに届きます。 コメントが必ずついていますので、その指示に従ってください。

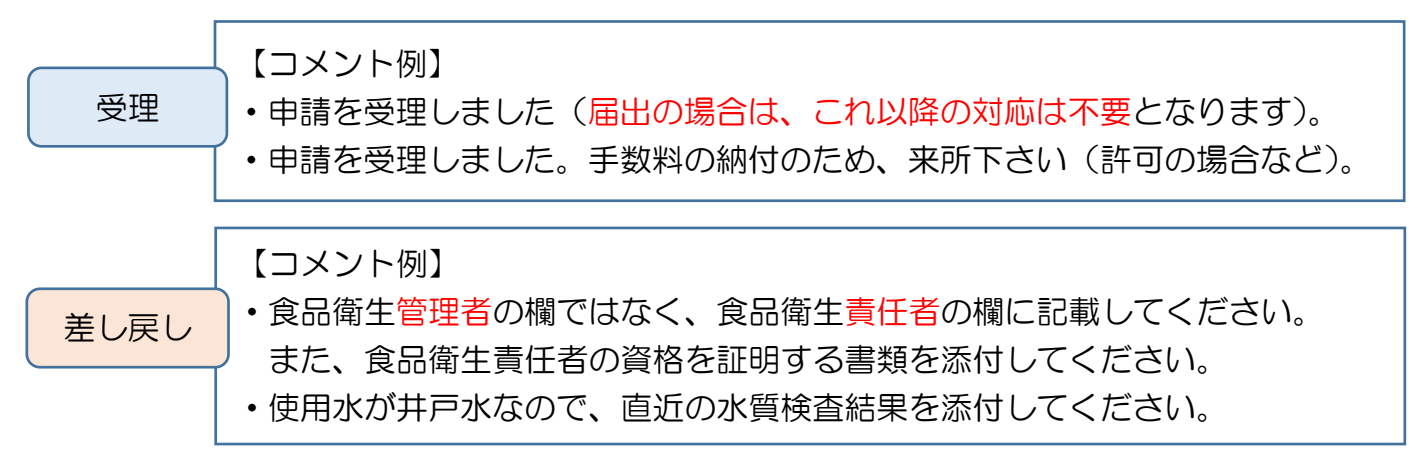

(2)申請が差し戻された場合は、申請内容を修正するために食品衛生システムにログインします。

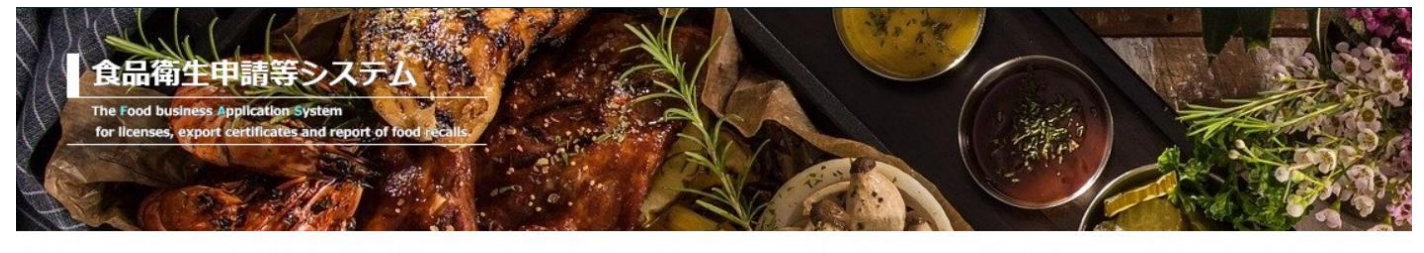

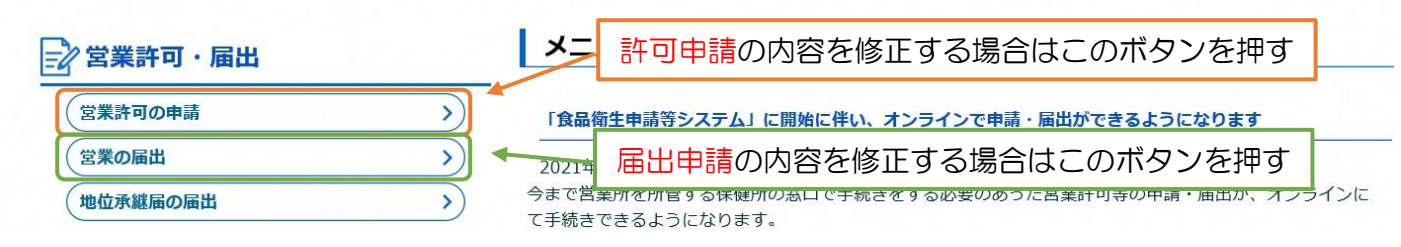

(3)許可(届出)施設一覧のページを下にスクロールし、「申請中営業施設」の欄を探し、 ステータスが「修正待ち」になっている申請の「修正」ボタンを押す。

| 電話番号                                         | 03-0000-0000 |         |            | マクロール     |  |  |  |  |  |
|----------------------------------------------|--------------|---------|------------|-----------|--|--|--|--|--|
| □ 手続きが完了しているデータも表示する。  < << < 1~2件目/2件中 >> > |              |         |            |           |  |  |  |  |  |
|                                              | 整理番号         | ステータス   | 申請年月日      | 名称、屋号又は商号 |  |  |  |  |  |
| 修正 流用                                        |              | 修正待     | 2020-03-18 |           |  |  |  |  |  |
| 詳細 流用                                        |              | 申請内容確認待 | 2020-03-18 |           |  |  |  |  |  |

(4) 指示のとおり申請内容を修正(またはファイルを添付)し、「確認」を押して再申請する。

| 履歴一覧          |            |    | le ee e 15.20 | ~ |  |
|---------------|------------|----|---------------|---|--|
| ファイル登録 確認     | 取下げ        | 戻る | 一時保存          |   |  |
| 営業施設連絡先       | ● 公開 ○ 非公  | 開  |               |   |  |
| 営業施設所在地       | • 公開 • 非公  | 開  |               |   |  |
| 呂美施設石称、座寺乂は冏寺 | • 公開 () 非2 | (開 |               |   |  |